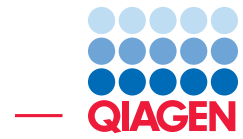

De Novo Transcript Discovery using Long and Short Reads

December 4, 2018

Sample to Insight –

\_

QIAGEN Aarhus · Silkeborgvej 2 · Prismet · 8000 Aarhus C · Denmark Telephone: +45 70 22 32 44 · www.qiagenbioinformatics.com · ts-bioinformatics@qiagen.com

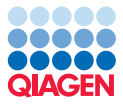

### **De Novo Transcript Discovery using Long and Short Reads**

The Wild Strawberry *Fragaria vesca* genome (240 Mb) was re-annotated by Li et al., 2018. The new annotation makes use of Illumina and PacBio CCS reads. In this tutorial we will, in just a few steps, annotate a large fraction of the genome using their PacBio data and a subset of one of their 90 Illumina RNA-seq libraries.

The features demonstrated in this tutorial include:

- Using Large Gap Read Mapping with default parameters on the PacBio reads.
- Running a de novo Transcript Discovery with the PacBio Large Gap Read Mapping and no annotation tracks.
- Running Transcript Discovery again using the PacBio predictions as known gene and known transcript tracks, and the sampled Illumina read mapping as input.
- Comparing our results with those of Li et al., 2018 in a Track List.

**Prerequisites** For this tutorial, you must be working with CLC Genomics Workbench 12.0 or higher, and have installed the Transcript Discovery plugin. How to install plugins is described here: http://resources.qiagenbioinformatics.com/manuals/clcgenomicsworkbench/current/index.php?manual=Install.html.

**Download and import data** First, download and save the archive set from our website: http://resources.qiagenbioinformatics.com/testdata/transcript\_discovery\_tutorial.zip

Start the workbench, and create a new folder named, for example, "Transcript discovery tutorial", where we will keep the data and the analysis results.

To import the archive, use the Standard Import tool:

#### File | Import ((2) | Standard Import ((2)

Select the zip file, keep the default option **Automatic import** checked, and press **Next** to choose a folder where the result will be saved.

This will produce a number of new objects in your navigation area, as shown in figure **1**.

| 🛱 🚰 Transcript discovery tutorial                         |
|-----------------------------------------------------------|
| 🚊 🚰 Fragaria_vesca                                        |
| Fragaria_vesca_v2.0.a2.transcripts (Gene)                 |
| Fragaria_vesca_v2.0.a2.transcripts (RNA)                  |
| Fragaria_vesca_v2.0.a2.transcripts_CDS                    |
| - X Fvesca                                                |
| PacBio SRR3497430                                         |
| SRR3497057 trimmed (paired) sampled Large Gap Read Mappin |
|                                                           |

Figure 1: New objects in the Navigation Area after import.

You can now see:

- PacBio reads
- The reference genome Fvesca
- Annotations (CDS, Gene and RNA) produced from Li et al., 2018
- A Large Gap Read Mapping performed on a subset of Illumina reads: the Illumina data was down-sampled to 10% of one of the 90 libraries present in the original paper.

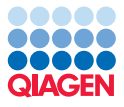

#### Large Gap Read Mapping of PacBio reads

While the tutorial data set already includes a Large Gap Read Mapping for the Illumina reads, we will see here how to perform the one needed for the PacBio reads.

1. Start the Large Gap Read Mapping tool, and select the PacBio reads as shown in figure 2.

| Gx Large Gap Read Mapping                                                                                         |                                                                                                    | ×                                 |
|----------------------------------------------------------------------------------------------------|----------------------------------------------------------------------------------------------------|-----------------------------------|
| 1. Choose where to run                                                                                            | Select sequencing reads<br>Navigation Area                                                                                                    | Selected elements (1)             |
| <ol> <li>Select sequencing reads</li> <li>References</li> <li>Mapping options</li> <li>Result handling</li> </ol> | Q < <enter search="" term=""><br/>Transcript discovery tutorial<br/>Fragaria_vesca<br/>BacBio SRR3497430<br/>Image: Image: Im</enter> | ▼         I           ↓         ↓ |
| Help Reset                                                                                                    | Baul                                                                                                    | Previous Next Finish Cancel       |

Figure 2: Select the PacBio reads.

2. In the next dialog, specify the reference sequence for Fragaria vesca (figure 3).

| Gx Large Gap Read Mapping                                                      |                                             |
|--------------------------------------------------------------------------------|---------------------------------------------|
| 1. Choose where to run         2. Select sequencing read         3. References | References References References References |
| 4. Mapping options +<br>Help Reset                                             | Previous Next Finish Cancel                 |

Figure 3: Specify the Fragaria vesca genome sequence.

3. Leave the Large Gap Read Mapping options as they are set by default (figure 4).

| Gx Large Gap Read Mapping                 |                                         |  |  |
|-------------------------------------------|-----------------------------------------|--|--|
| 1. Choose where to run                    | Mapping options                         |  |  |
|                                           | Mapped segment settings                 |  |  |
| <ol><li>Select sequencing reads</li></ol> | Maximum number of hits for a segment 10 |  |  |
| 3. References                             | Maximum distance from seed 50,000       |  |  |
| 4. Mapping options                        | Read alignment                          |  |  |
| 5. Result handling                        | Match score 1                           |  |  |
|                                           | Mismatch cost 2                         |  |  |
|                                           | Insertion cost 3                        |  |  |
|                                           | Deletion cost 3                         |  |  |
|                                           | Length fraction 0.9                     |  |  |
| Chi and                                   | Similarity fraction 0.9                 |  |  |
| 100                                       | Non-specific match handling             |  |  |
| A CONTRACTOR OF STATE                     | Map randomly                            |  |  |
| 11                                        |                                         |  |  |
| 01                                        |                                         |  |  |
| C C C C C C C C C C C C C C C C C C C     |                                         |  |  |
| 1                                         |                                         |  |  |
| Help Reset                                | Previous Next Finish Cancel             |  |  |
| C                                         |                                         |  |  |

Figure 4: Large Gap Read Mapping options.

4. Finally, choose to **Save** the read mapping in the folder you created for this tutorial.

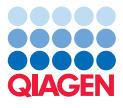

#### First run of Transcript Discovery

1. Start the **Transcript Discovery** tool, and select the PacBio Large Gap Read Mapping as shown in figure 5.

| Gx | Gx Transcript Discovery                                                                    |                                                                                                    |  |
|----|--------------------------------------------------------------------------------------------|----------------------------------------------------------------------------------------------------|--|
| 1. | Choose where to run                                                                        |                                                                                                    |  |
| 3. | Tracks from the same<br>genome<br>Specify general mode of<br>analysis<br>Set event filters | Transcript discovery tutorial     Fragaria_vesca     Fragaria_vesca     Fragaria_ves |  |
|    | Help Reset                                                                                 | Previous Next Finish Cancel                                                                                                    |  |

Figure 5: Select the PacBio Large Gap Read Mapping.

2. As you can see in figure 6, we do not specify any annotations (we are performing de novo discovery) and leave the parameters as they are set by default.

| Gx Transcript Discovery                                                                                                    | X                                                                                                    |
|----------------------------------------------------------------------------------------------------|----------------------------------------------------------------------------------------------------|
| <ol> <li>Choose where to run</li> <li>Select one or more Reads<br/>Tracks from the same<br/>genome</li> <li>Specify general mode<br/>analysis</li> <li>Set event filters</li> </ol> | Specify general mode of analysis Annotations (optional) Gene track Transcript track Coding sequences Genetic code IStandard Minimum length of CRE 100 |
| 5. Set gene filters<br>6. Result handling<br>Help Reset                                                                                                    | Previous Next Finish Cancel                                                                                                    |

Figure 6: Select the Fragaria vesca Gene and RNA annotation tracks.

3. In the event filters (figure 7), leave the parameters as they are set by default.

| Gx Transcript Discovery                                                                                                    |                                                                                                    | X   |
|----------------------------------------------------------------------------------------------------|----------------------------------------------------------------------------------------------------|-----|
| <ol> <li>Choose where to run</li> <li>Select one or more Reads<br/>Tracks from the same<br/>genome</li> </ol>                          | Set event filters Read filtering Ignore duplicate matches Ignore non-specific matches                                                                                              |     |
| <ol> <li>Specify general mode of<br/>analysis</li> <li>Set event filters</li> <li>Set gene filters</li> <li>Result handling</li> </ol> | Spliced events         Minimum spliced reads         Minimum spliced coverage ratio         0.05         Ignore reads with unknown splice signatures         Ignore chimeric reads |     |
| 001100<br>101100<br>10100                                                                                                    | Unspliced events<br>Minimum unspliced reads 5<br>Minimum unspliced coverage ratio 0.05                                                                                             |     |
| Help Reset                                                                                                    | Previous Next Finish Can                                                                                                    | cel |

Figure 7: The event filters can be left as they are configured by default.

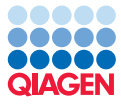

4. In the gene filters (figure 8), set the *Minimum reads in gene* down from 10 to 2: the PacBio data is low coverage and supposedly full-length, so we are more likely to trust a gene with two independent pieces of evidence for a transcript than we would for shorter reads. Also uncheck *Ignore genes that do not have spliced reads*. It is checked by default to avoid getting a lot of noise in the output from regions where a handful of the many millions of reads might have mapped at random, but this is unlikely to occur with PacBio reads.

| Gx Transcript Discovery                                                |                                                              |
|------------------------------------------------------------------------|--------------------------------------------------------------|
| <ol> <li>Choose where to run</li> <li>Select one or more Re</li> </ol> | Set gene filters Gene filtering ads Gene mercing distance 50 |
| Tracks from the same genome                                            | Minimum reads in gene 2                                      |
| 3. Specify general mode<br>analysis                                    | of Ignore genes that do not have spliced reads               |
| 4. Set event filters                                                   | Open-ended exons                                             |
| 5. Set gene filters                                                    | Exon merging distance 100                                    |
| 6. Result handling                                                     |                                                              |
| Help                                                                   | Previous Next Finish Cancel                                  |

Figure 8: Configuration of the gene filters when working with a long reads mapping.

5. Finally, choose to **Save** the detected gene table and the report in a folder called Transcript Discovery 1.

#### Second run of Transcript Discovery

We will now run the Transcript Discovery tool a second time, using as input the Large Gap Read Mapping generated from a subset of the Illumina reads, and the annotations tracks generated in the previous section.

1. Start the **Transcript Discovery** tool, and select the Illumina Large Gap Read Mapping as shown in figure 9.

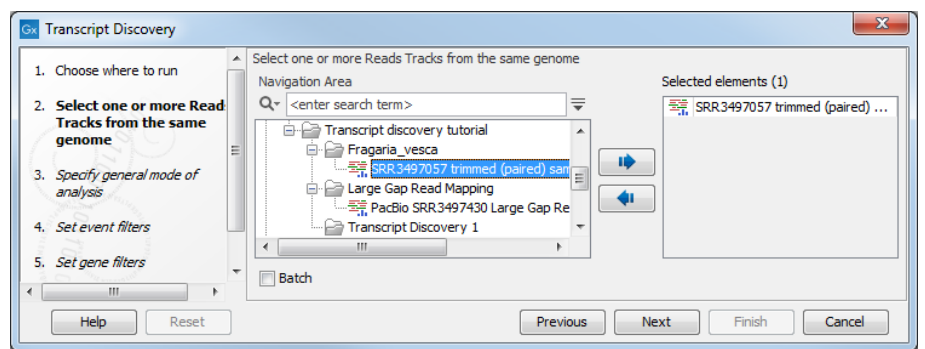

Figure 9: Select the Illumina Large Gap Read Mapping.

- 2. Specify the Gene and RNA annotation tracks generated during the first run of the tool (figure 10). Leave the parameters as they are set by default.
- 3. In the Event filters and Gene filters steps, click on **Reset** to configure all parameters as they are set by default (figure 11).
- 4. Finally, choose to **Save** the detected gene table and the report in a folder called Transcript Discovery 2.

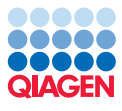

|                                                       |   | Specify general mode of analysis                                                   |
|-------------------------------------------------------|---|------------------------------------------------------------------------------------|
| <ol> <li>Choose where to run</li> </ol>               |   | Annotations (optional)                                                             |
| 2. Select one or more Reads                           |   | Gene track 🛛 🚓 PacBio SRR 3497430 Large Gap Read Mapping (Predicted gene) 💭        |
| Tracks from the same<br>genome                        | Ш | Transcript track 🚓 PacBio SRR3497430 Large Gap Read Mapping (Predicted transcript) |
| <ol> <li>Specify general mode<br/>analysis</li> </ol> | 0 | Coding sequences<br>Genetic code 1 Standard                                        |
| 4. Set event filters                                  |   | Minimum length of ORF 100                                                          |
| 5. Set gene filters                                   | - |                                                                                    |
| 5. Set gene filters                                   | - |                                                                                    |

Figure 10: Select the Gene and RNA annotation tracks generated using the PacBio Large Gap Read Mapping.

| 🐼 Transcript Discovery                                                                                                    |                                                                                                    |  |  |
|----------------------------------------------------------------------------------------------------|----------------------------------------------------------------------------------------------------|--|--|
| 1. Choose where to run                                                                                                    | et gene filters                                                                                                    |  |  |
| <ol> <li>Select one or more Reads<br/>Tracks from the same<br/>genome</li> <li>Specify general mode of<br/>analysis</li> <li>Set event filters</li> </ol> | Gene filtering       Gene merging distance     50       Minimum reads in gene     10       Minimum predicted gene length     250       Ignore genes that do not have spliced reads |  |  |
| 5. Set gene filters<br>6. Result handling                                                                                                    | Open-ended exons Exon merging distance 100                                                                                                    |  |  |
| Help                                                                                                    | Previous Next Finish Cancel                                                                                                    |  |  |

Figure 11: Click on Reset to return all values to their default setting.

#### Using a Track List to compare results

To have a better look at the results, we create a Track List including the following tracks:

- Fragaria vesca genome sequence
- Gene annotation tracks from the publication v2.0.a2, from the first run <code>PacaBio SRR3497430</code> and from the second run <code>SRR3497057</code>
- Transcript annotation tracks from the publication v2.0.a2, from the first run <code>PacBio SRR3497430</code> and from the second run <code>SRR3497057</code>
- Read Mappings PacBio SRR3497430 and SRR3497057

Click on New | Track List and select the tracks listed above before clicking **Finish**. Once the Track List is open in the View Area, click on the little table icon under the SRR3497057 Predicted Gene track name to open these annotations as a table in split view.

In their paper, Li et al., 2018 annotated approximatively 33,000 genes, which is many more than we annotated in this tutorial (14,000). However, this difference is expected, as we are only using 10% of a single Illumina library (as opposed to 90 libraries in the publication). The Illumina data still added 4,000 genes to the ones predicted by the PacBio data in the first run of Transcript Discovery.

Despite predicting fewer genes than in the initial paper, we were able to find new genes and transcripts that were not previously found. For example, figure 12 shows the annotation tracks at

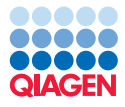

a location in Fvb3. We can see that our analysis has discovered a full-length CDS corresponding to a 346 amino acid protein likely to be - according to a BLAST search - a 3-hydroxyisobutyrate dehydrogenase. The top BLAST hit, XP\_004293980, is actually identical to our predicted protein, and comes from a previous annotation of Fragaria Vesca.

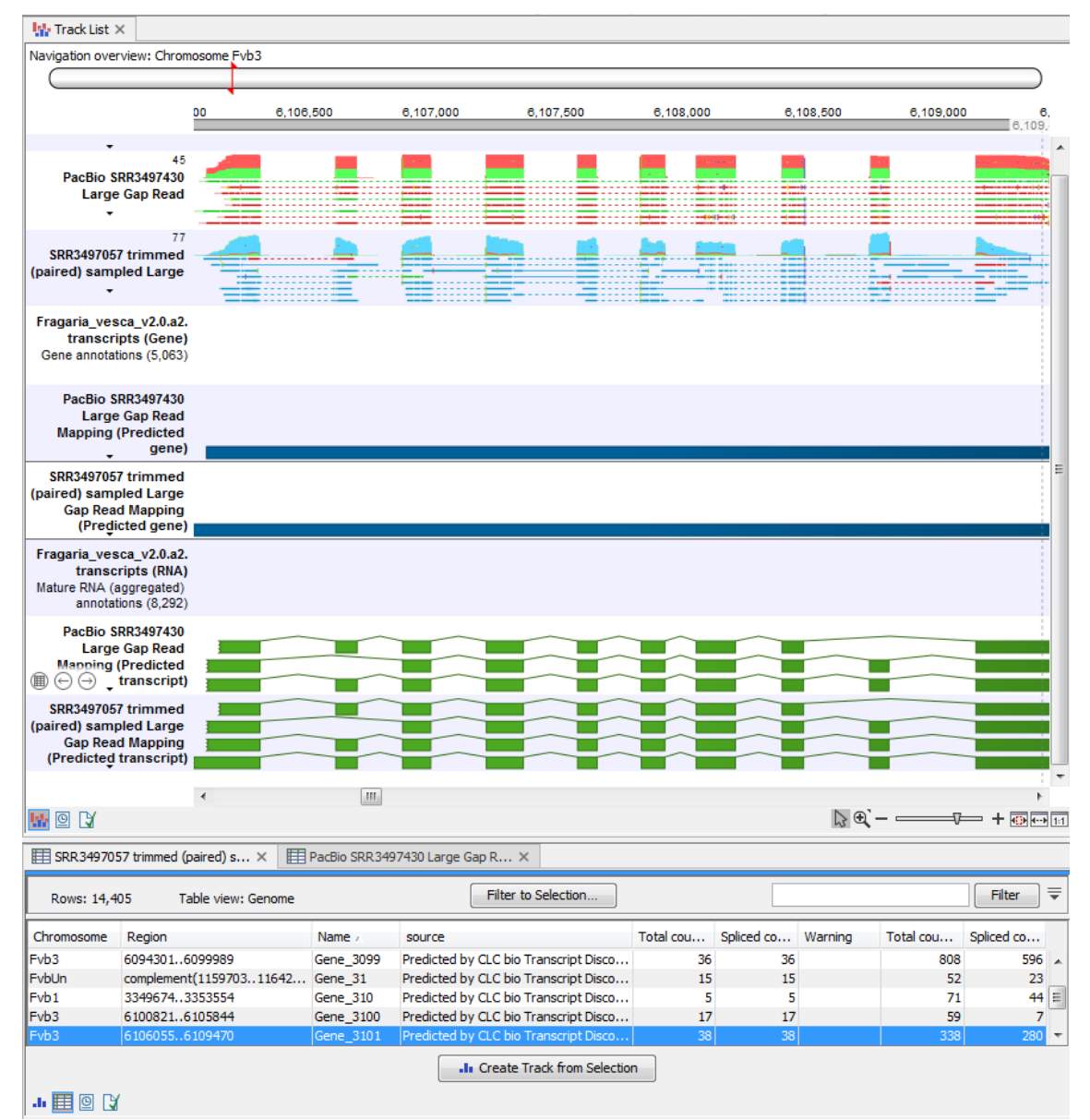

Figure 12: Annotation tracks seen in a Track List, with the SRR3497057 Predicted Gene annotations opened as a table in split view.

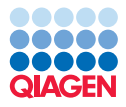

🙀 Track List 🗙 Navigation overview: Chromosome Fvb1 450.500 451.500 450,000 451.000 452.000 452,500 PacBio SRR3497430 Large Gap Read 25 SRR3497057 trimmed (paired) sampled Large Fragaria\_vesca\_v2.0.a2. transcripts (Gene) Gene annotations (3,793) PacBio SRR3497430 Large Gap Read Mapping (Predicted gene) SRR3497057 trimmed (paired) sampled Large Gap Read Mapping (Predicted gene) Fragaria\_vesca\_v2.0.a2. transcripts (RNA) Mature RNA (aggregated) annotations (6,042) PacBio SRR3497430 Large Gap Read Mapping (Predicted transcript) SRR3497057 trimmed (paired) sampled Large Gap Read Mapping (Predicted transcript) **ا** [> ⊕` – = 🔛 🛛 🕻 🖽 SRR 3497057 trimmed (paired) s... × 🛛 🖽 PacBio SRR 3497430 Large Gap R... × 🖓 🖽 SRR 3497057 trimmed (paired) s... × Filter 🗮 Filter to Selection... Rows: 14,405 Table view: Genome Total cou... Spliced ... Warning Total... Splic... Chromos... / Region Name source Fvb1 complement(442165..444628) Gene\_107 Predicted by CLC bio Transcript D... 27 27 199 78 Fvb1 complement(445000..448657) Gene 108 Predicted by CLC bio Transcript D... 9 9 2890 1489 😑 Gene\_109 Fvb1 453374..457646 Predicted by CLC bio Transcript D... 18 18 167 27 complement(458119..460168) 468244..474030 Fvb1 Gene\_9844 Predicted by CLC bio Transcript D... 96 22 2 Fvb1 2 Gene\_110 Predicted by CLC bio Transcript D... 78 64

Figure 13 and figure 14 show examples of transcripts being discovered only based on Illumina reads. In the case of figure 14, our analysis was able to detect a long non coding RNA.

Figure 13: An example of a gene and transcript that were discovered using Illumina reads only.

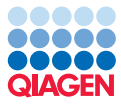

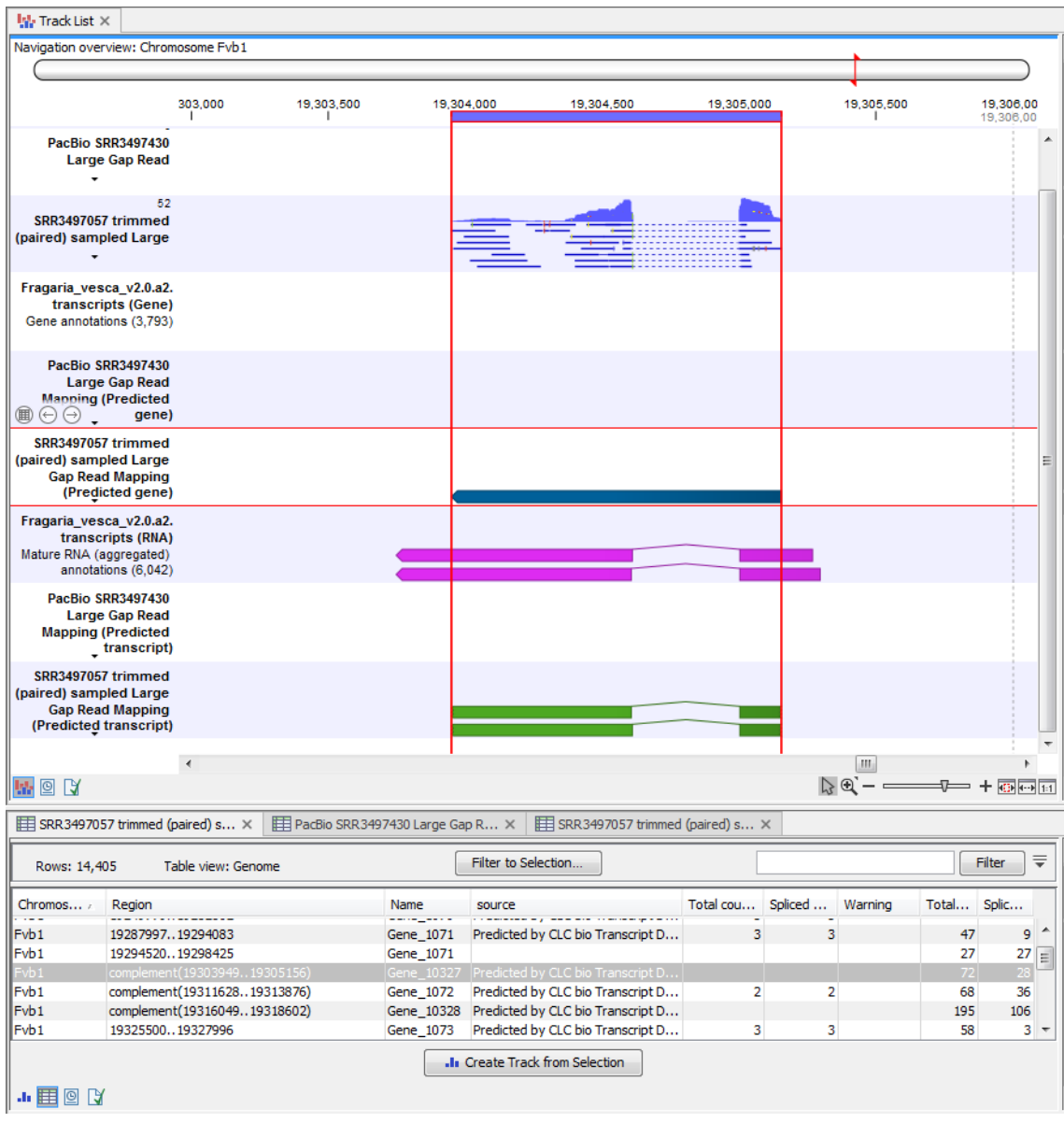

Figure 14: A long non coding RNA is discovered using Illumina reads.

On the other hand, because for Illumina reads we chose to "Ignore genes that do not have spliced reads", there are many genes without splice junctions in their transcripts that are only predicted because of the PacBio data. There are also a few examples where there was insufficient Illumina coverage to predict a gene, as in Gene\_7488, which was found based on PacBio reads (figure 15).

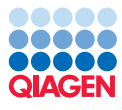

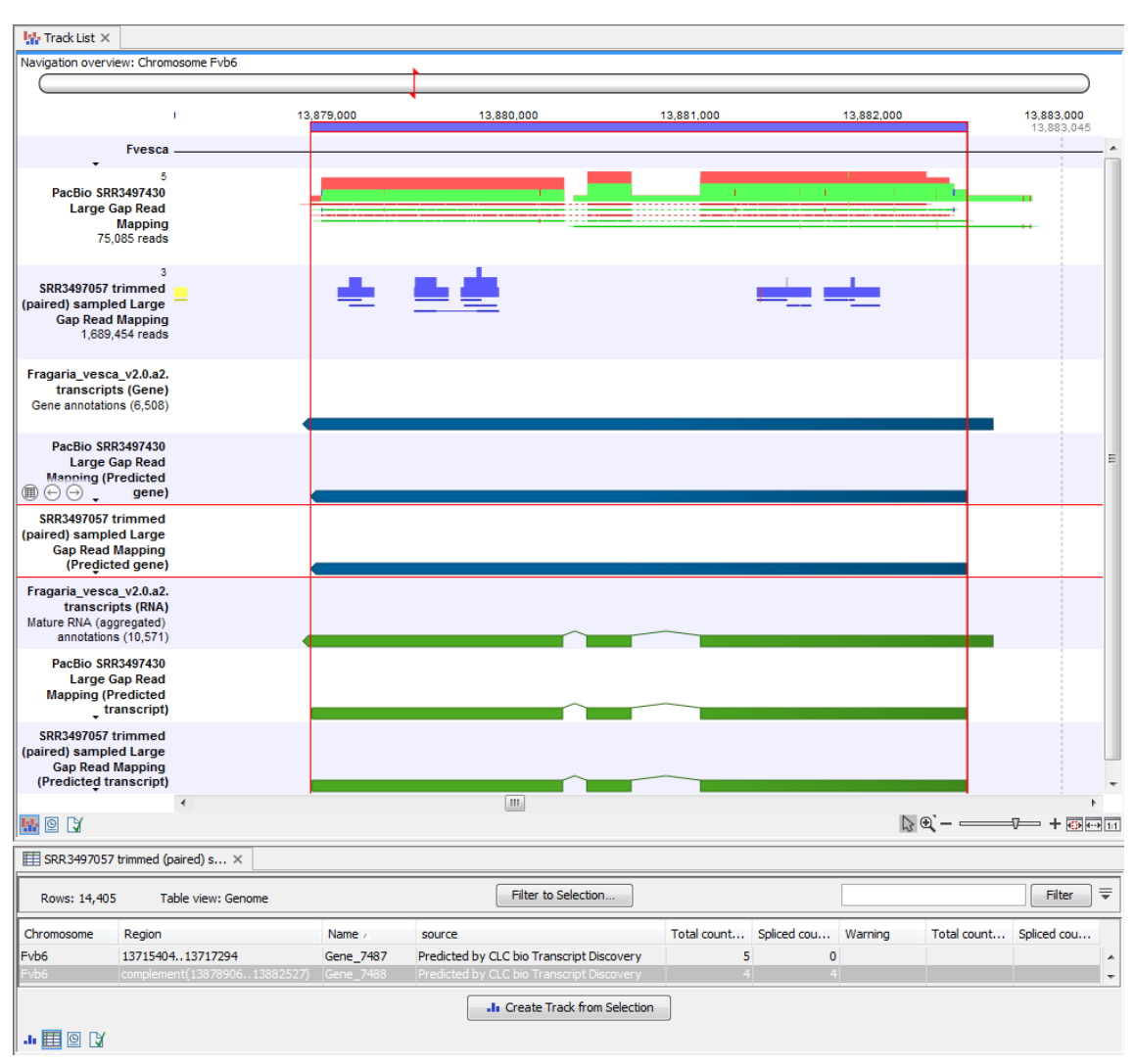

Figure 15: Gene and transcript can be discovered using Illumina reads only.

Figure 16 illustrates the complementarity of long reads and Illumina reads. In this example, an overly long gene predicted from the PacBio data is later corrected using the Illumina data. Note that the Transcript Discovery tool will never change an input transcript, but it will correct input genes. Here we see a case where the PacBio data includes a single read that splices across two genes (in green at the top left of the screenshot). This is an example of transcriptional read-through, or possibly a technical artifact [Yuan et al., 2017]. The option "Ignore chimeric reads" attempts to detect and remove these reads, but it was not successful in this case.

Since the Illumina data has no read-through, the overly long PacBio gene is split in two in the Illumina annoation track: a gene for a long non-coding RNA on the left of the figure, and a protein-coding gene on the right.

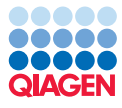

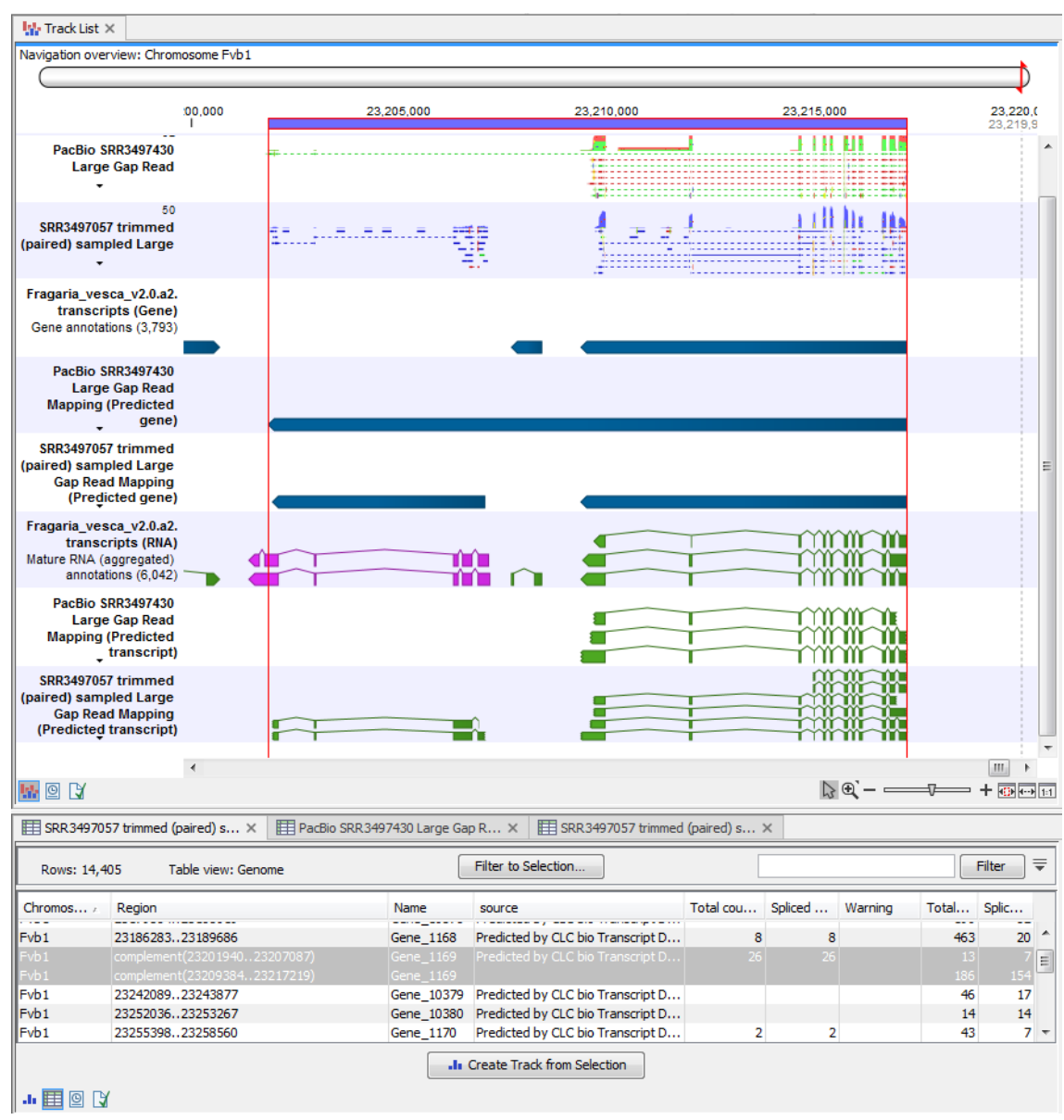

Figure 16: A long non gene is being discovered using PacBio long reads.

Using the Transcript Discovery plugin, we quickly annotated de novo the *Fragaria vesca* genome, and obtained results comparable to those published by Li et al., 2018. This demonstrates the value of our seamless solution as a means to validate a more complex workflow, or even as a replacement for a series of tools not specifically designed to work with each other. This tutorial also emphasizes the value of working with both long and short reads when performing a de novo annotation.

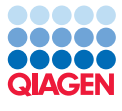

## **Bibliography**

- [Li et al., 2018] Li, Y., Wei, W., Feng, J., Luo, H., Pi, M., Liu, Z., and Kang, C. (2018). Genome re-annotation of the wild strawberry fragaria vesca using extensive illumina- and smrt-based rna-seq datasets. *DNA Research*, 25(1):61–70.
- [Yuan et al., 2017] Yuan, C., Han, Y., Zellmer, L., Yang, W., Guan, Z., Yu, W., Huang, H., and Liao, D. J. (2017). It is imperative to establish a pellucid definition of chimeric rna and to clear up a lot of confusion in the relevant research. *International Journal of Molecular Sciences*, 4:714.